# How to Edit W2 Form Box 12 and/or 14 in Payroll Mate

A deduction and/or tax category can be included on the W2 Form in Box 12 and/or Box 14. If this was not set up initially, follow the steps below to edit Box 12 and/or Box 14 on Form W2.

#### \*Deduction Category

- 1. Inside Payroll Mate Software, Click Company from Shortcuts
- 2. Click Deduction Categories
- 3. Select correct deduction category
- 4. Click Edit

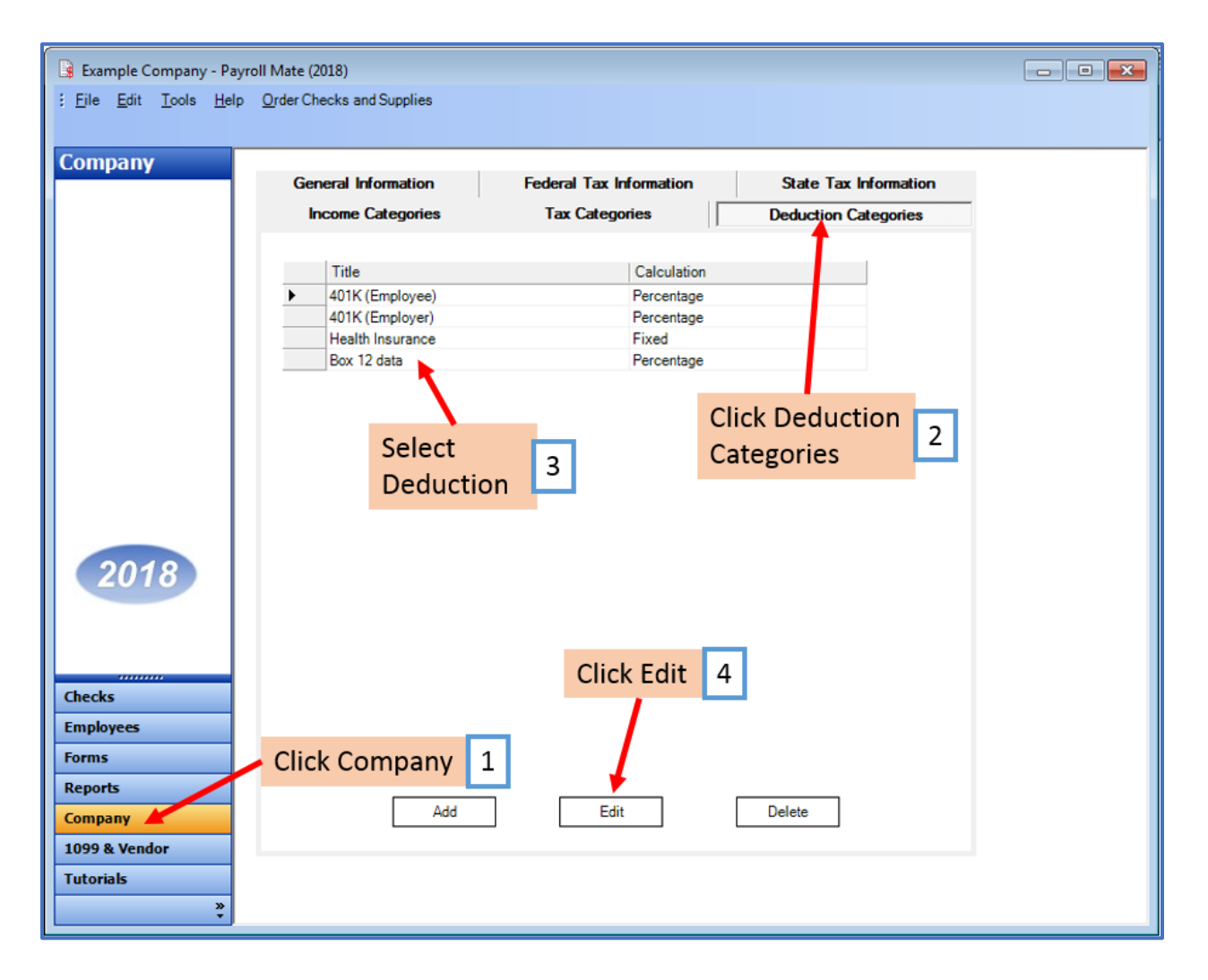

# 5. Select correct W2 Options as needed

| Deduction Details                                                              | 5                                                                                                    |                                      |                                            |                           |
|--------------------------------------------------------------------------------|----------------------------------------------------------------------------------------------------|--------------------------------------|--------------------------------------------|---------------------------|
| Title:                                                                         | Box 12 data                                                                                          | Calculation:                         | Percentage                                 |                           |
| Abbreviation:                                                                  | Box 12 data                                                                                          | Paid by:                             | Employee                                   | •                         |
| Default<br>Quarterly Rates                                                     | s: 1.500C 1.500C 1.500C 1.500C                                                                       | Cutoff:                              | Le fo                                      | eave Blank<br>r No Cutoff |
| W-2 Options<br>Use on Box<br>Use on Box                                        | 10 (Dependent Care Benefits)<br>12<br>14 (Other)                                                     | Selec                                | t W2 Optio                                 | ons 5                     |
| Pre-tax payroll de<br>When you check<br>of the deduction y<br>Exemptions<br>OK | eductions are deductions that lowe<br>any of the taxes in the list below y<br>you are creating here. | r your employee<br>ou are lowering t | 's taxable wages.<br>the taxable wages for | that tax by the amount    |

## 6. Enter W2 code to use for box

## 7. Click OK

| Deduction Details                                                                                                    |                                      |                                            | <b></b>                |
|----------------------------------------------------------------------------------------------------|--------------------------------------|--------------------------------------------|------------------------|
| Title: Box 12 data   Abbreviation: Box 12 data                                                                                      | Calculation:<br>Paid by:             | Percentage<br>Employee                     | •                      |
| Default<br>Quarterly Rates: 1.5000 1.5000 1.5000 1.5000                                                                             | Cutoff:                              | Lea<br>for                                 | ave Blank<br>No Cutoff |
| W-2 Options<br>Use on Box 10 (Dependent Care Benefits)                                                                              | Enter I                              | box code                                   | 6                      |
| Use on Box 12                                                                                                    | W-2 Code:                            | XXX                                        |                        |
| Use on Box 14 (Other)                                                                                                    |                                      | a tavabla wasaa                            |                        |
| When you check any of the taxes in the list below yo<br>of the deduction you are creating here.<br>Exemptions Click OK<br>OK Cancel | r your empioyee<br>ou are lowering t | s taxable wages.<br>he taxable wages for t | hat tax by the amount  |

#### \*Tax Category

- 1. Inside Payroll Mate Software Click Company from Shortcuts
- 2. Click Tax Categories
- 3. Select correct tax category
- 4. Click Edit

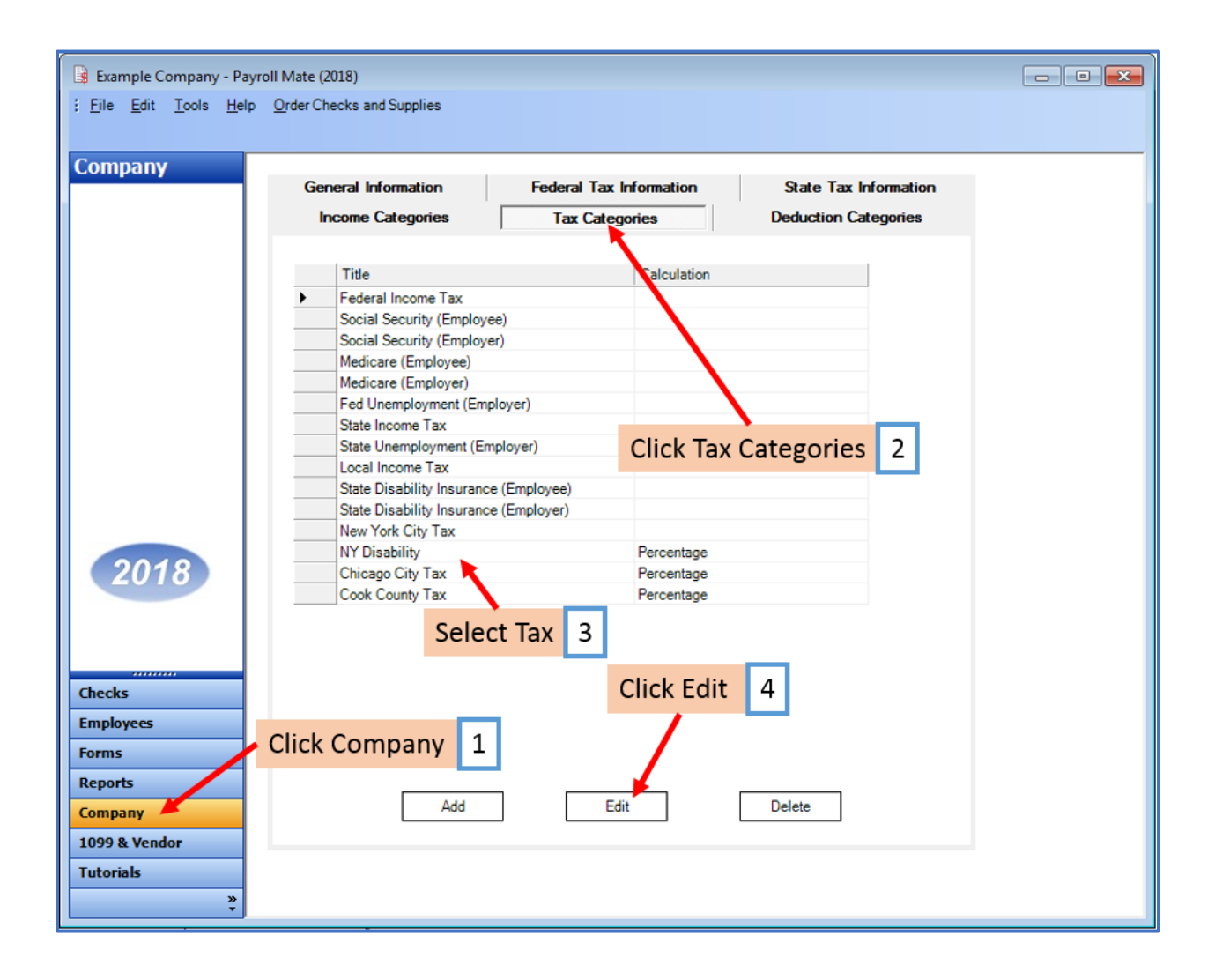

# 5. Edit W2 Options as needed

### 6. Click OK

| le <u>E</u> dit <u>L</u> ools <u>H</u> el | p Order Checks and Supplies |                         |                                 |
|-------------------------------------------|-----------------------------|-------------------------|---------------------------------|
| mpany                                     | General Information         | Federal Tax Information | State Tax Information           |
|                                           | Income Categories           | Tax Categories          | Deduction Categories            |
|                                           |                             | -                       |                                 |
|                                           | Title                       | Title Calculation       |                                 |
|                                           | Federal Income Tax          | Federal Income Tax      |                                 |
|                                           | Social Security (Employee)  |                         |                                 |
|                                           | Tay Details                 | yer)                    |                                 |
| 2018                                      |                             |                         |                                 |
|                                           | Title                       | 1                       |                                 |
|                                           |                             |                         | =                               |
|                                           | Abbreviation:               |                         |                                 |
|                                           | Calculation:                | Percentage              | *                               |
|                                           |                             |                         |                                 |
|                                           | Quarterly Rates:            |                         |                                 |
|                                           |                             |                         | Leave Blank for<br>No Wage Base |
|                                           | May Amount par Chacky       |                         | Leave Blank if No               |
|                                           | Max Amount per Check.       |                         | Max                             |
|                                           | Paid by:                    | Employee                | •                               |
|                                           | W-2 Options                 |                         |                                 |
|                                           | W-2 Box 12 Code:            | Edit V                  | N2 Options 5                    |
|                                           | W-2 Box 14                  |                         |                                 |
|                                           | Abbreviation:               |                         |                                 |
|                                           | Use on Box 19 (Loca         | l income tax)           |                                 |
|                                           | Inactive                    | Inactive Click OK 6     |                                 |
|                                           |                             |                         |                                 |